### STEPS TO PRINT YOUR ADMISSION TICKET

The next phase in your SAT Registration is receiving your Admission Ticket from College Board. The Admission Ticket is an entry slip to the test centre. It contains your registration information with College Board without which you will not be allowed to enter the venue.

If you have mentioned an accurate address within your SAT form you should receive your Admission Ticket via post directly from College Board. However, if you have not received your ticket then you can print it out through the processes mentioned below.

In case you cannot access your Admission Ticket through Process 1 only then try Process 2.

#### PROCESS 1

**Step 1:** Visit the College Board website <u>https://www.collegeboard.org</u> and log in using your account's Username and Password.

|                        | Usemame                     |          |
|------------------------|-----------------------------|----------|
|                        |                             |          |
| Don't have an account? | Password                    | <b>-</b> |
| Sign Up                |                             | Sign In  |
|                        | Forgot usemame or password? |          |

Step 2: Once you sign in please click on yellow icon to the right of your name at the top of the page.

| <ul> <li>♥ ÜCollegeBoort</li> </ul>            |                                                               |                                        |                                         | _                                                | +                     | seetie 🔒            | fact                        | ٩          |  |
|------------------------------------------------|---------------------------------------------------------------|----------------------------------------|-----------------------------------------|--------------------------------------------------|-----------------------|---------------------|-----------------------------|------------|--|
| 60 Alert                                       |                                                               |                                        |                                         |                                                  |                       |                     |                             | ×          |  |
| To those in avers imp<br>recurse from the star | acted by natural duasters. T<br>m. If you are taking or admin | he College Scerd<br>Istering College B | hopes that you are<br>send assessments. | t your testad ones ans s<br>you can find updates | rafe and sou<br>here. | nd. We recognize th | un this is a challenging to | me ali you |  |
| SAT Suite of<br>Assessments                    | SAT Subject Tests                                             | About Subj                             | acts Register                           | Taking the Tests                                 | Scores                | For Educations      | 🗄 Important Dates           | More 👽     |  |
|                                                | 1                                                             |                                        | 5                                       |                                                  |                       |                     |                             |            |  |

Step 3: You will arrive on the below screen. Select 'My SAT'.

| ✓ ⑦CollegeBoard              | ×                                                                                            |
|------------------------------|----------------------------------------------------------------------------------------------|
| Account Settings<br>Sign Out | My SAT<br>PSAT/NMSQT, PSAT 10, and PSAT 8/9<br>Scores<br>AP Scores<br>My Plan<br>My Colleges |

Step 4: The following screen will appear. You simply have to click on the 'Print Admission Ticket' tab

|    | the Linder service destruction statements and statements            |                                   |      |   |  |
|----|---------------------------------------------------------------------|-----------------------------------|------|---|--|
| My | y SAT                                                               | D Hoose Likelate Me info          | Hetp | _ |  |
|    | Hi, Abdul                                                           | Register for the SAT              |      |   |  |
|    | What to do next?                                                    |                                   |      |   |  |
|    | You have until blanch 19 to change your score receptert recipients. | +                                 |      |   |  |
|    | Get ready for college - take the SAT.                               | *                                 |      |   |  |
|    | Prepare for test day with free, personalized Official SAT Practice. | ÷                                 |      |   |  |
|    | My Test Registrations                                               |                                   |      |   |  |
|    | SAT with Essay - March 10, 2018                                     | Print Administration Ticket (jed) |      |   |  |
|    | Statue: Complete                                                    |                                   |      |   |  |

**Step 5:** Your Admission Ticket will appear, and you can go ahead and print it. Please make sure of the following:

- Your name should appear correctly on the ticket
- Your Date of Birth (DOB) should be correct
- You test date should be 7<sup>th</sup> December 2019
- Your test type should be **SAT with Essay**
- Your test venue should be one of your chosen test centres

Below is an example of what the Admission Ticket looks like:

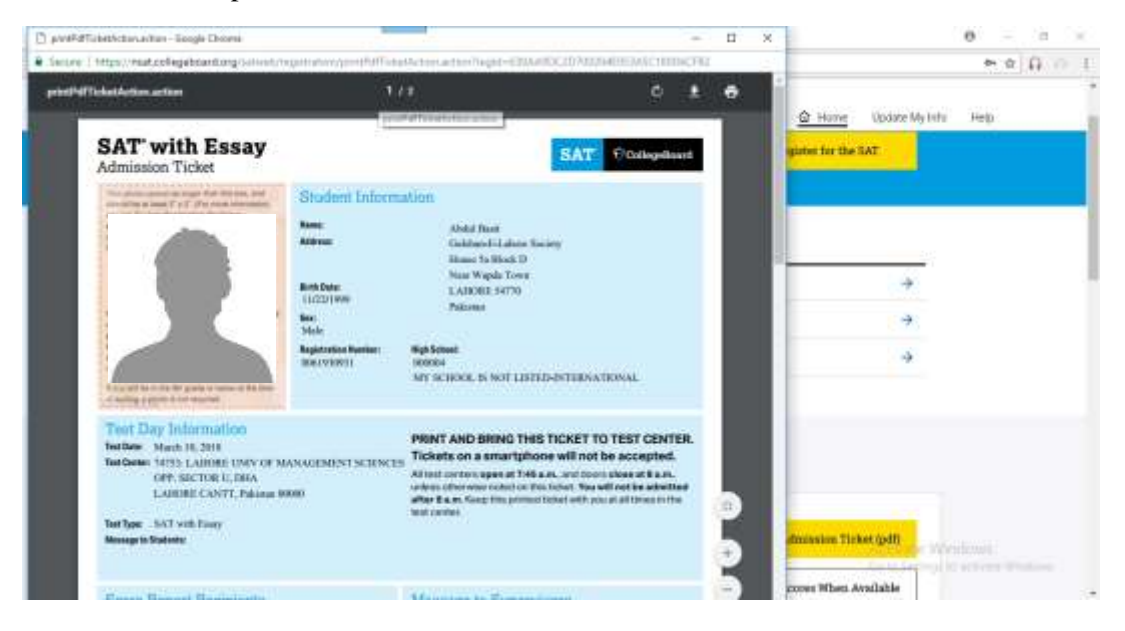

If you face any issues in accessing your Admission Ticket or find that a correction is needed in the information provided on your Admission Ticket, please write to <u>sat@info.collegeboard.org</u> or call the College Board customer service at 001-212-713-7789 (after 06:00 PM PST)

## Print your admission ticket and take it along with your original and valid passport to the test center on the test day.

#### PROCESS 2

**<u>Step 1</u>**: Open the link given below:

https://nsat.collegeboard.org/

Step 2: Enter your College Board Username and Password. Click "Sign In"

| • O Collegeilourit             |                   | Agrik 😩 Auro 🕻        |
|--------------------------------|-------------------|-----------------------|
|                                |                   | Galaidi Paderi - Bure |
| Welcome back. Pleas            | e sign in         |                       |
| Osamama .                      | Patriet           | Don't have an         |
| 🗆 Automatike tas               |                   | BCCOUNT               |
| Forgot assessment or password? |                   |                       |
|                                |                   |                       |
|                                |                   |                       |
| Programa                       | The College Reerd |                       |

#### Step 3: Click "Register for SAT"

| * Prostlegethourd SAT                                                                                                    | Hainan 🔹inerit        | ٩   |
|----------------------------------------------------------------------------------------------------|-----------------------|-----|
| My SAT                                                                                                    | Burne Update My Info  | 143 |
| Hi, Hassan                                                                                                    | Neglable: for the SAT | >   |
| What to do next?                                                                                                    |                       |     |
| You have until March 19 to change your score report recipients.                                                                                                    | ÷                     |     |
| Get ready for college - take the SAT,                                                                                                    |                       |     |
| <ul> <li>The second second s<br/>second second second second second second second second second second second second second second second second second second second second second second second second second second second second second second second second second second second second second second second second se<br/>second second sec</li></ul> | ÷                     |     |
| Propure for test day wob, tree, personalized Official SAT Practice.                                                                                                    |                       |     |

Step 4: The following page will open upon signing in. Press "Continue"

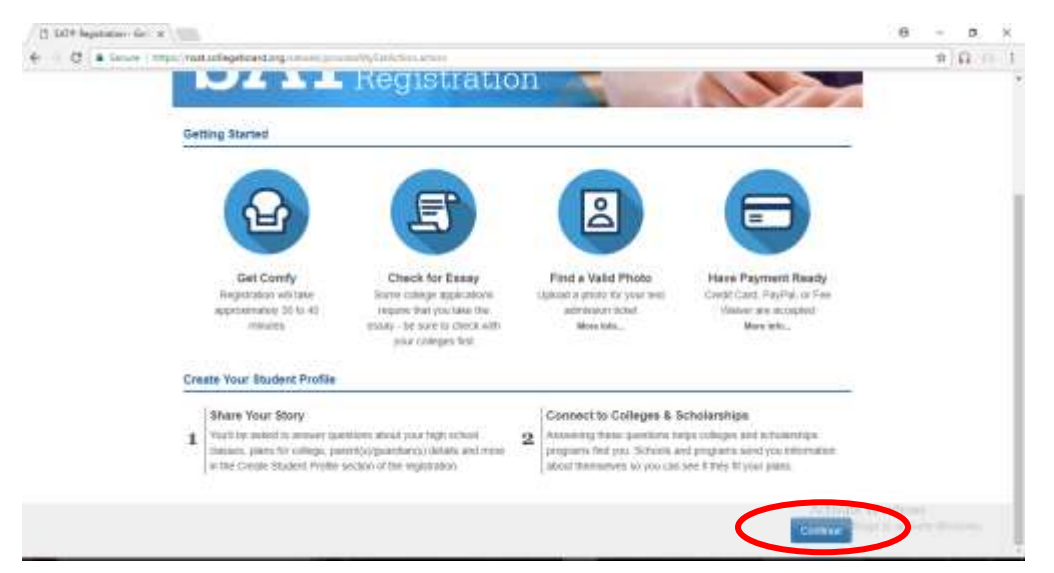

Step 5: The following screen shall appear with some of your personal details pre-filled.

| C Same the manufacture in                                                                            | ar trought faith the series                                                          |                                                                      |                                                                   |                                                        | + 0 |
|----------------------------------------------------------------------------------------------------|--------------------------------------------------------------------------------------|----------------------------------------------------------------------|-------------------------------------------------------------------|--------------------------------------------------------|-----|
|                                                                                                    |                                                                                      |                                                                      | name of Attactingly-                                              | al own - Return to Mg SAT                              |     |
| CollegeBoa                                                                                           | rd   SAT Reg                                                                         | istration                                                            |                                                                   | 0%<br>Constituted                                      |     |
| Update Personal Info                                                                                 | Datas Italian Profe                                                                  | Samet That & Garnar                                                  | liping Prop                                                       | Checkson<br>①                                          |     |
| -                                                                                                    | sansi internation                                                                    |                                                                      | Benegraphics<br>O                                                 |                                                        |     |
| le again le fait de lait, se<br>per la contrar le la le<br>fait availlemen le and so<br>Your Personi | ved is here serve televador<br>and social is at staticity. Serv<br>ver to<br>al Info | Rend you. Nores of your arcores<br>a congenture may also be shared o | wy he used for research purpor<br>BY year Nigh school, school dae | en, siv va san nadio sere<br>uz zlata, ur the collegen |     |
| Sadurt's Horn Runn O                                                                                 |                                                                                      |                                                                      |                                                                   |                                                        |     |
|                                                                                                    |                                                                                      |                                                                      |                                                                   |                                                        |     |

Step 6: On the same page under the "Your High School" heading:

- 'Name of Your High School' will be auto-filled; in case it is not please follow Step 6.1
- "Your Expected Graduation Date" will be auto-filled; in case it is not select "May" and "2020"
- Select 12th grade or higher in the "Grade Level" field

| Your High Sch                               | nool        |       |  |
|---------------------------------------------|-------------|-------|--|
| *Name of Your High School                   | 0           |       |  |
| MY SCHOOL IS NOT LIST<br>Change Your School | ED-INTERNAT | IONAL |  |
| Your Expected Graduation Da                 | ate<br>•    | 2019  |  |
|                                             |             |       |  |
| *Grade Level                                |             |       |  |

**<u>Step 6.1</u>**: Click on 'Change Your School'. The following page will appear:

- 1. Check "Outside the United States"
- 2. Enter "000004" in the High School Code field
- 3. Select "Search for High School"

| Find Your High                             | School       |  |
|--------------------------------------------|--------------|--|
| Confirm the country where you are taki     | ng your test |  |
| O United States, U.S. Territories, and Pur | erto Rico    |  |
| Outside the United States.                 |              |  |
| High School Code (Optional)                |              |  |
| 000004                                     |              |  |
| High School Name (Optional)                |              |  |
|                                            |              |  |
| City (Optional)                            |              |  |
|                                            |              |  |
| *Country                                   |              |  |
| - Select -                                 | ~            |  |

4. Click on 'Can't Find Your High School' and then select the 'My School is Not Listed' option

|                                                                                                    |              | <ul> <li>Indicates required field.</li> </ul> |
|----------------------------------------------------------------------------------------------------|--------------|-----------------------------------------------|
| Find Your High School                                                                                    |              |                                               |
| confirm the country where you are taking your test<br>) United States, U.S. Territories, and Poerto Rico |              |                                               |
| Outside the United States                                                                                |              |                                               |
| igh School Code (Optional) 🚯                                                                             |              |                                               |
| 000004                                                                                                   |              |                                               |
| igh School Name (Optional)                                                                               |              |                                               |
| ity (Optional)                                                                                           |              |                                               |
| Country                                                                                                  |              |                                               |
| - Select -                                                                                               |              |                                               |
| Search for high School                                                                                   |              | Can't find your high school?                  |
|                                                                                                    |              |                                               |
| ligh School Search Results                                                                               |              |                                               |
| High School Name                                                                                         | Address      |                                               |
|                                                                                                    |              |                                               |
| MY SCHOOL IS NOT LISTED-INTERNATIONAL                                                                    | NEW YORK, NY | Select                                        |

1256

Step 7: Under the "Your Mailing Address" heading:

- Click on "Outside the United States"
- From the drop down list select "Pakistan"
- Then fill up all the address fields **exactly the same as the copy of the SAT form sent to you**. Make sure all the entered information matches the information mentioned on your SAT registration form.

| Your Mailing Address                                                |  |
|---------------------------------------------------------------------|--|
| *Your Country ()<br>United States, U.S. Teintories, and Puerto Rico |  |
| Outside the United States                                           |  |
| "Your Country                                                       |  |
| Pakistan                                                            |  |
| *Street Address 1 (i.e. street address, PO, Box, or cio)            |  |
| Street Address 2                                                    |  |
| Street Address 3                                                    |  |
| *City                                                               |  |
| Poistal Code                                                        |  |

Under the "Your Email Address" heading:

• Your email address will be pre-filled. Make sure it is the same email address as per your SAT form and press "Continue"

|   | You<br>*Email A | r Email Address                                                                                               |
|---|-----------------|----------------------------------------------------------------------------------------------------|
|   |                 | We use this email address when sending your SAT notifications, scores, and anything else you request from us. |
| < | You will b      | @gmail.com<br>be notmed when your online score report is available at the email address above.                |
|   |                 | Cancel Save & Exit Continue                                                                                   |

| <pre>/ ■ riskt</pre> | Introc/must.collegeboard.org/sativeth/sati-inmeAction.action        |                                               | θ - σ ×<br>ΦΩ Π 1       |
|----------------------|---------------------------------------------------------------------|-----------------------------------------------|-------------------------|
| му sat<br>Hi, Afaf   |                                                                     | Home Update My Info     Pregister for the SAT | Helo                    |
|                      | What to do next?                                                    |                                               |                         |
|                      | You have until March 19 to change your score report recipients.     | ÷                                             |                         |
|                      | Get ready for college - take the SAT.                               | +                                             |                         |
|                      | Prepare for test day with free, personalized Official SAT Practice. | ÷                                             |                         |
|                      | My Test Registrations                                               |                                               |                         |
|                      | SAT with Essay - March 10, 2018                                     | Print Admission Ticket (pdf)                  | ndows                   |
|                      | Status: Complete                                                    | Send Scores When Available                    | Contraction of Contract |

**<u>Step 8</u>**: Upon clicking Continue, the following screen appears where you can print your admission ticket.

If you face any issues in accessing your Admission Ticket or in the information provided on the Admission Ticket, please write to <u>sat@info.collegeboard.org</u> or call the College Board customer service at 001-212-713-7789 (after 06:00 PM PST)

# Print your admission ticket and take it along with your original and valid passport to the test centre on the test day.